## Add Shipping Information To A Customer

Last Modified on 07/06/2022 4:51 pm PDT

Go to Customers and select the customer to manage.

Like the billing address, you can have the ability to store multiple shipping addresses and also select a default shipping address for your customer.

To add a shipping address:

- 1. View the **Customer Information** and the **Shipping Addresses** section.
- 2. Select New Shipping Address.
- 3. Complete the shipping information. The **Shipping Information Table** below provides an overview of the fields requested.
- 4. Select Save Changes.

To identify the default shipping address:

- 1. View the Customer Information and the Shipping Addresses section.
- 2. Click on the radio button next to the shipping address you want to select as the default.
- 3. Select Save Changes.

Note: You cannot delete the default Billing or Shipping Addresses.

## Shipping Information Table

| Field               | Syntax                    | Required/Optional |
|---------------------|---------------------------|-------------------|
| Shipping First Name | 32 AlphaNumeric           | Required          |
| Shipping Last Name  | 32 AlphaNumeric           | Required          |
| Address             | 32 AlphaNumeric           | Optional          |
| State               | 32 AlphaNumeric           | Optional          |
| Zip Code            | 16 AlphaNumeric           | Optional          |
| Country             | More than 64 AlphaNumeric | Optional          |